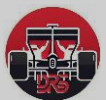

# Beginner's Guide to Setting Up a XRP Xaman Wallet and Sending Funds to XRP

#### 1. What is Xaman Wallet?

Xaman Wallet is a self-custodial cryptocurrency wallet that allows you to store, send, and receive various cryptocurrencies, including XRP. Since it is self-custodial, **you are in full control of your funds**—which means no one can access them unless they have your private key or recovery phrase.

## 2. Setting Up Your Xaman Wallet

### Step 1: Download the Wallet

- Visit the official Xaman Wallet website or find the official app in the Google Play Store or Apple App Store - <u>https://xaman.app/</u>
- Do not download from unofficial links or third-party websites to avoid scams.

## Step 2: Create a New Wallet

Open the app and select "+ Add account" => "Create a new account"

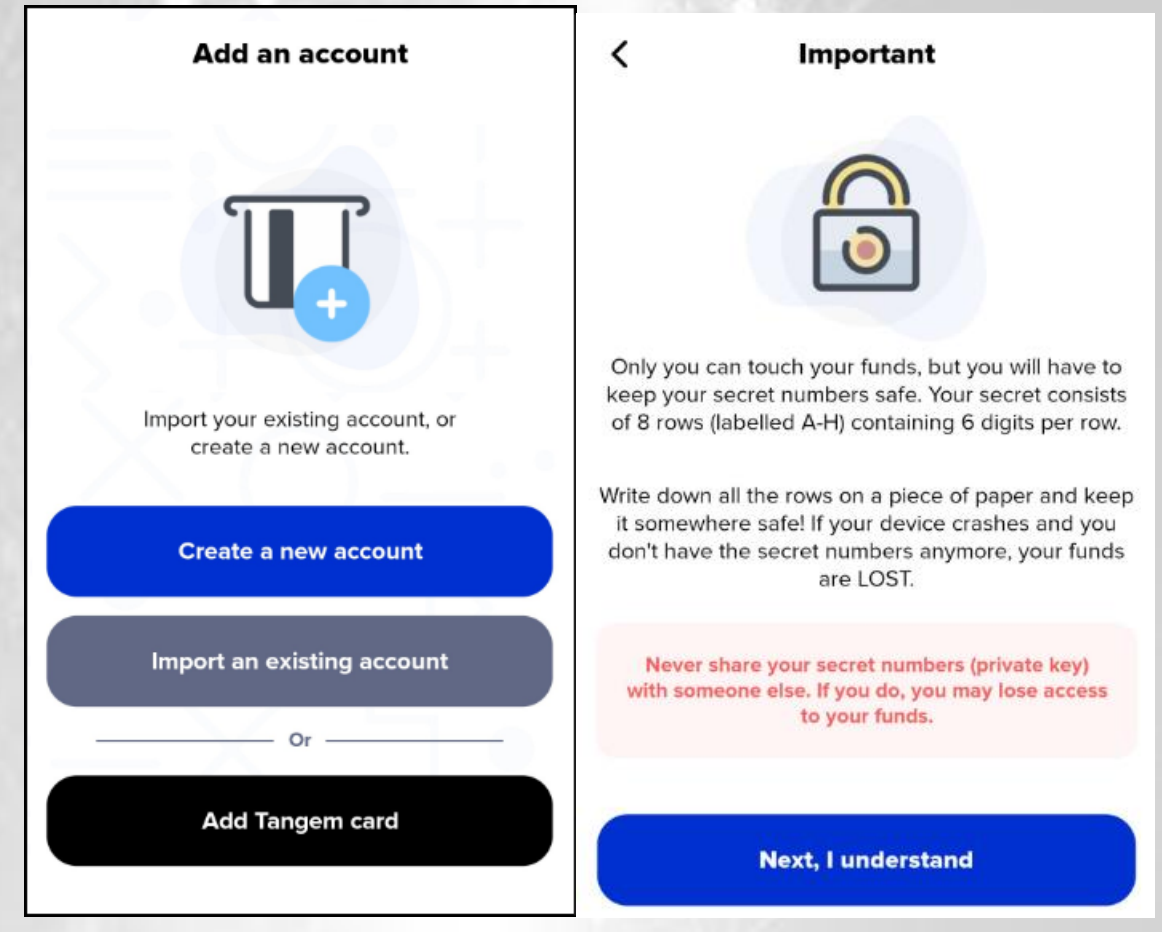

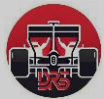

#### Step 3: Secure Your Recovery Key

- The app will generate secret numbers. Write them down on paper and store them somewhere safe.
  - **Do NOT** Share them with anyone
  - **Do NOT** Store them digitally (e.g., screenshots, cloud storage, notes apps)
  - Do NOT Enter them on any website or app other than Xaman Wallet

| Secre                       | t numbers           |
|-----------------------------|---------------------|
| Secret nu<br>Please write d | own all the numbers |
| 0   5   0                   | 7   5   8           |
|                             | в                   |
|                             | c                   |
|                             | D                   |
|                             | E                   |
|                             | F                   |
|                             | G                   |
|                             | н                   |
|                             |                     |
|                             |                     |
| < Back                      | Next >              |
|                             |                     |

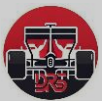

#### Step 4: Confirm Your Recovery Key

- The app will ask you to confirm the recovery key by selecting the correct numbers in order.
- This step ensures that you wrote them down correctly.
- Once you have successfully re-entered the correct secret numbers, press the Next button to continue.
- You should receive your public address, also known as your r-address. To continue, press the Next button.

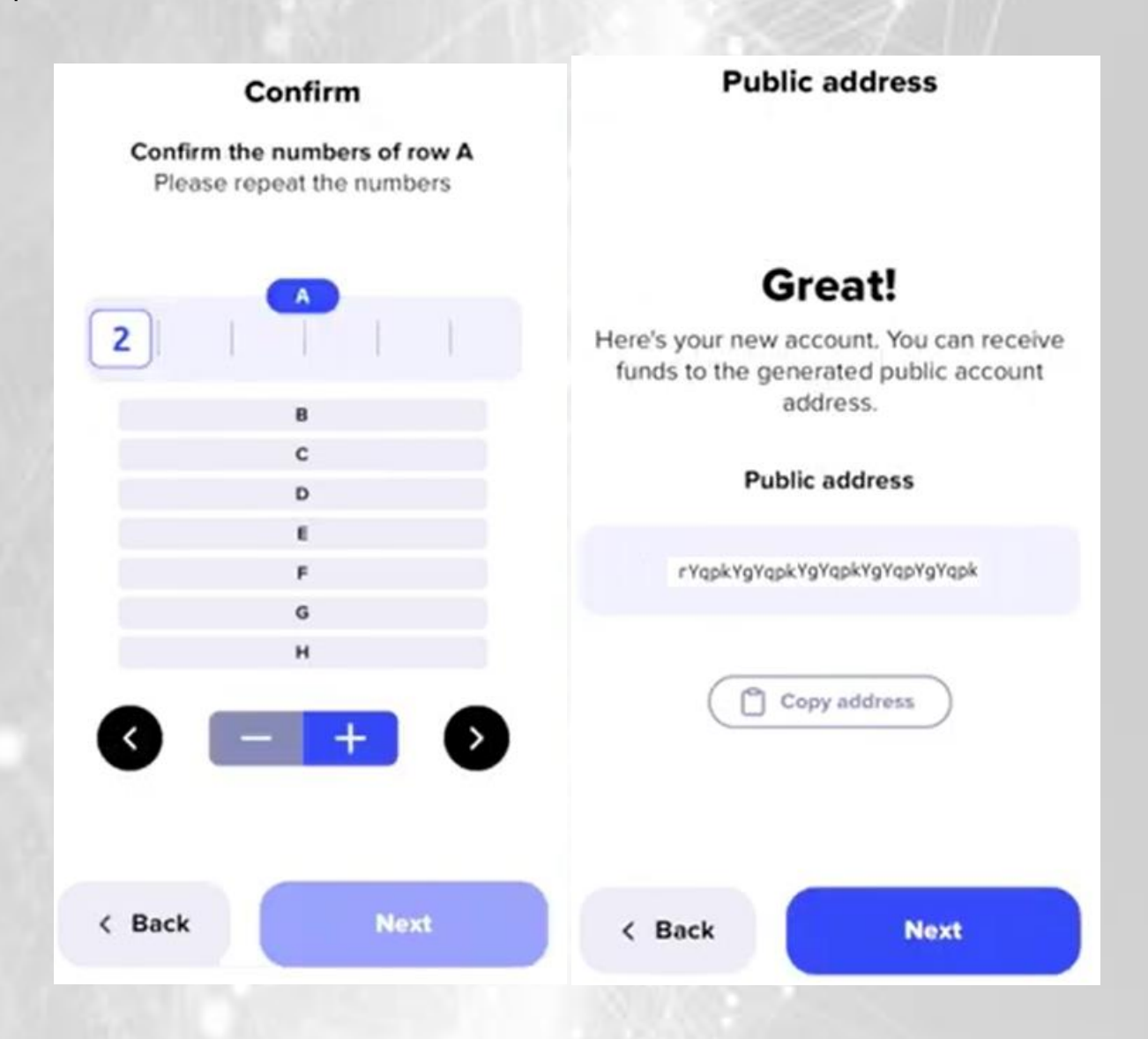

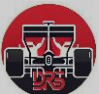

## **!!** Notice that your new account has not been activated yet.

- All XRPL accounts need to be activated with at least 1 XRP in order to hold XRP in them.
- Next you should see the following screen "Extra security". Decide which option is best for you.

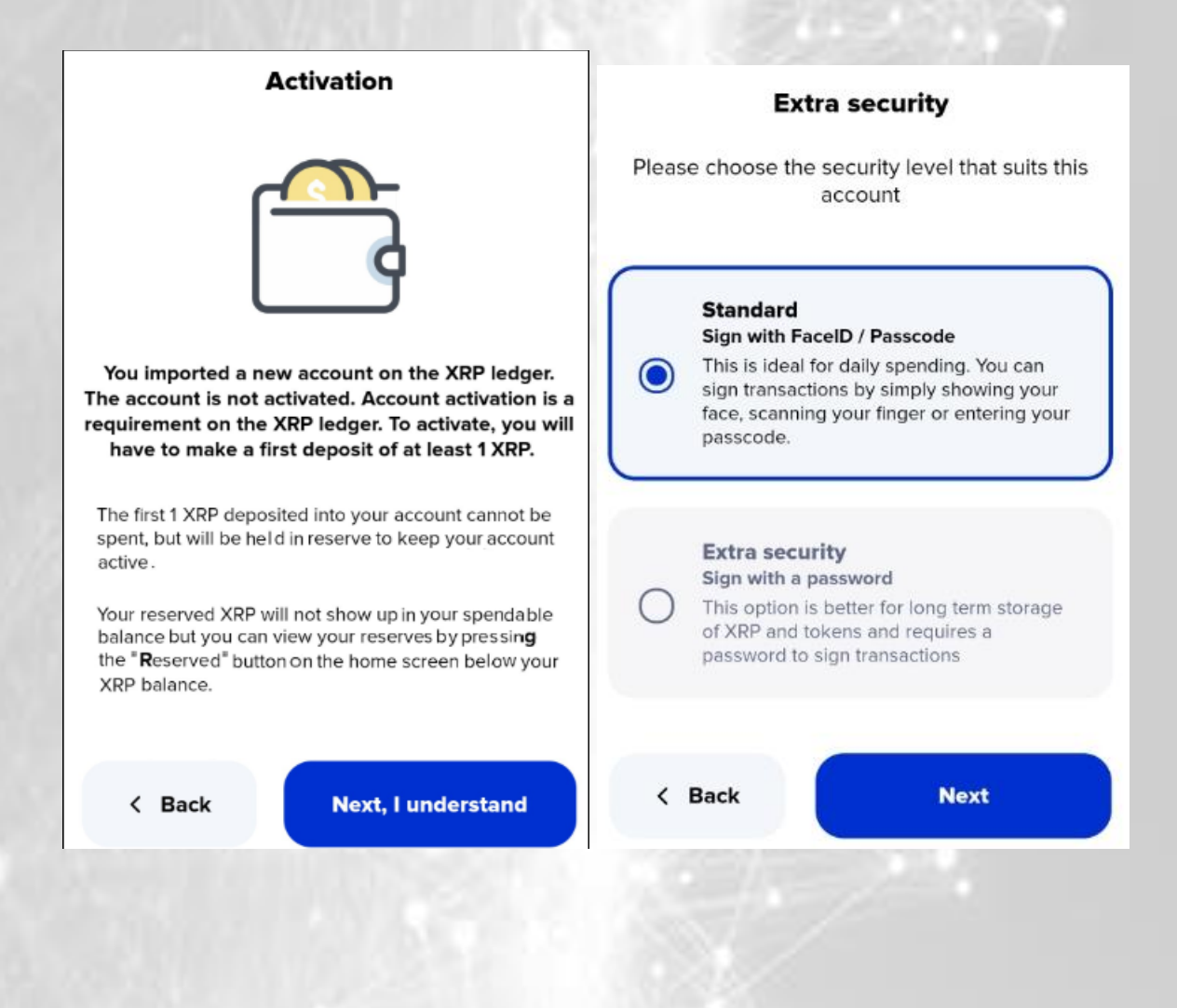

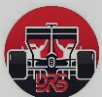

- Press the "Hooray, let's go!".
- You should now be at the main screen of Xaman.

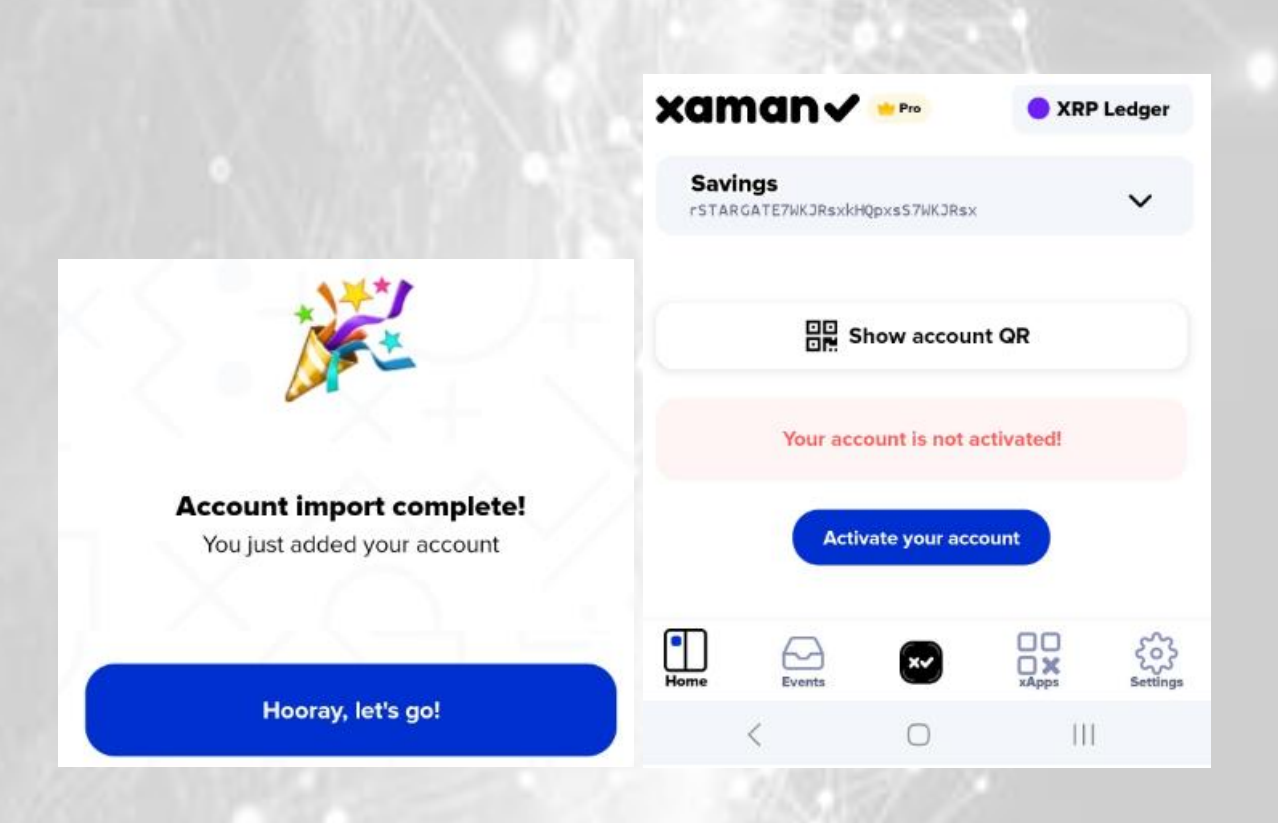

#### 3. Activating an Account / Adding Funds to Your Xaman Wallet

To use your wallet, you need to **add some cryptocurrency**. If you don't already own crypto, you can buy some through an onboard app.

An account can be activated several ways but regardless of how it is activated, the first 1 XRP deposited into an XRPL account will be used to meet the reserve requirements and will not be spendable (unless and until the account is deleted and the reserve gets moved to another account).

Xaman Wallet integrates with several on-ramp services that allow you to buy crypto using a credit card, bank transfer, or other methods. Popular options include Topper Buy, Buy/Sell XRP, Banxa and C14 Buy.

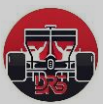

| xan                   | nan√          | 늘 Pro         | tì Acco     | unts 🚺   |
|-----------------------|---------------|---------------|-------------|----------|
| Savings<br>rTesTWS3FE | 3nnG6oTescxwq | iT9zdDWaAM7a  |             | 0        |
|                       | s s           | how accou     | nt QR       |          |
|                       | Your acc      | ount is not a | activated!  |          |
|                       | Activ         | vate your acc | count       |          |
| •<br>Home             | Events        | ×-            | СС<br>хАррз | Settings |
| <                     |               | 0             | III         |          |

There are four ways to activate an XRPL account:

Option 1

You can purchase XRP from one of our partners to activate your account.

Option 2

You can activate your account from another XRPL account in Xaman

• Option 3

You can activate your account from an external source like a crypto exchange

• Option 4

You can activate your account from an external source like another XRP Ledger account

# Option 1 & 2

The first two options can be done via Xaman by pressing the Activate your account button.

Your first option is to purchase XRP from one of Xaman partners. Pressing the '**Buy XRP**' button gets you into the purchase flow.

Press the down arrow in the "**Select your country or currency**" field then choose your country or currency and you will see a list of service providers for your region.

Select the appropriate service provider by pressing the '**Open xApp**' and follow the instructions provided on the screen.

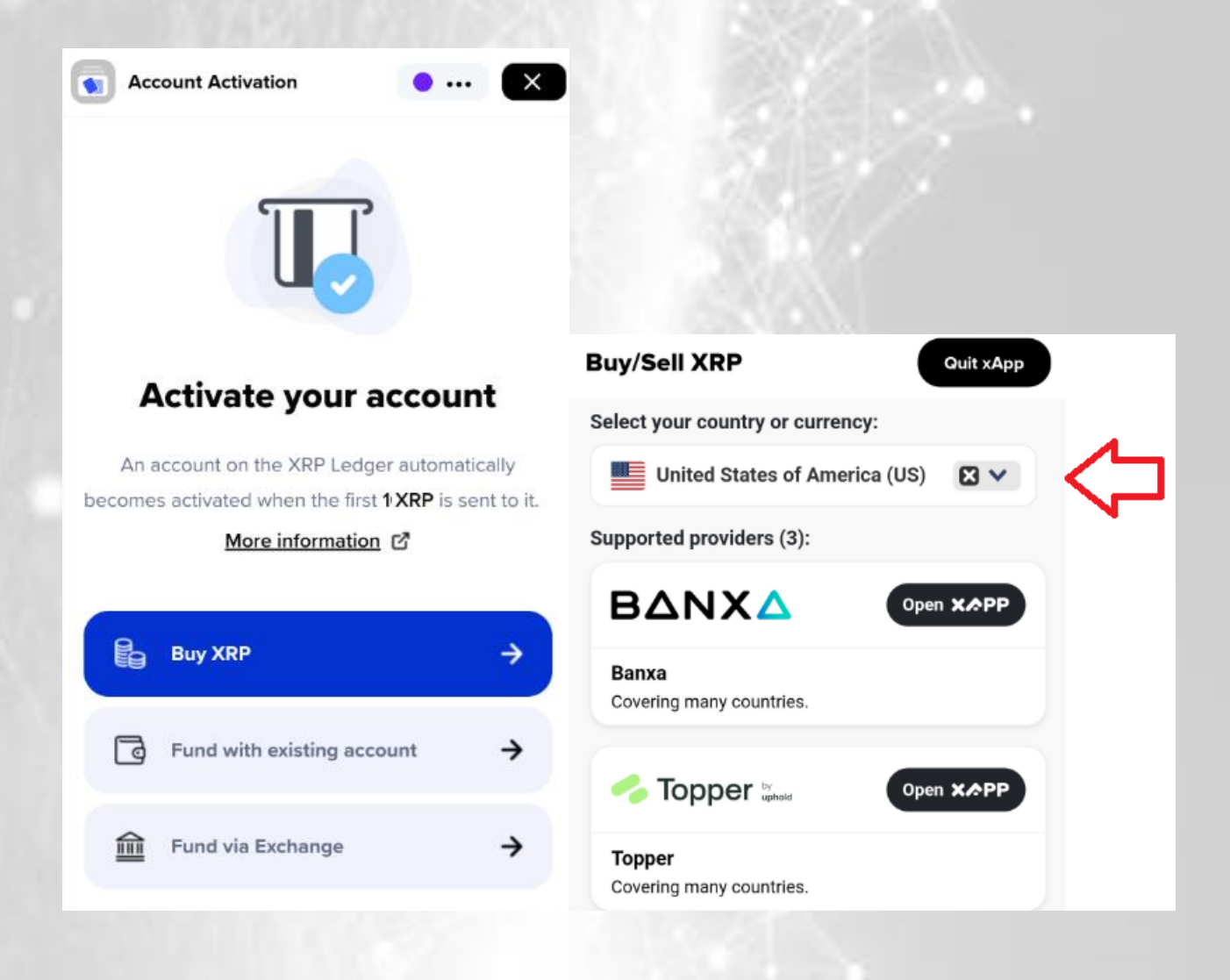

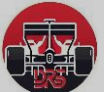

Your second option is to fund your new XRPL account from an existing XRPL already imported into Xaman.

Pressing the, 'Fund with existing account' button gets you into Xaman send flow.

Choose your existing account in Xaman that has already been activated and has at least 1 XRP available for spending. You will be sending it to your new account.

You can choose any of the pre-determined amounts but the first 1 XRP will be marked for the account reserve.

When done, press the Activate button then review the transaction and Slide to Accept.

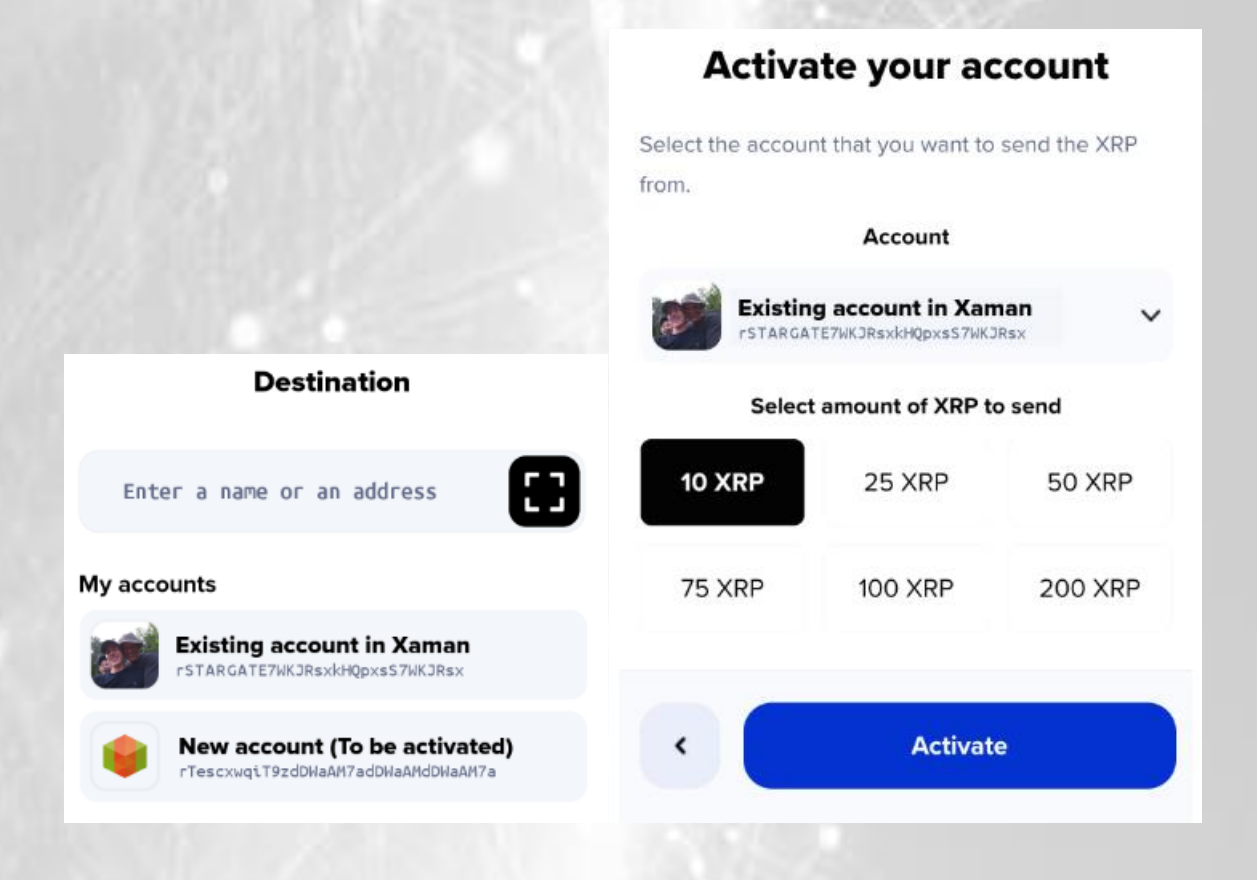

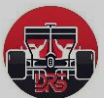

# Option 3 – Activating your account from Exchange

Please make sure that you thoroughly research the crypto exchange that you decide to purchase from. Each exchange has their own rules and fee structures which you should fully understand before signing up.

# Option 4 – Activating from another XRPL account

Finally, you can activate your new XRPL account by sending 1 XRP from **another** XRPL account.

For example, if you have a friend, family member, co-worker, etc. who has an activated account, you can have **them** activate your account by having them send 1 XRP to it.